## Installing NetBeans on a Mac.

 First, check which version of Java you have installed on your computer. If its higher than JDK 8 the install will fail. You can check which version you have by entering the command javac -version in terminal.

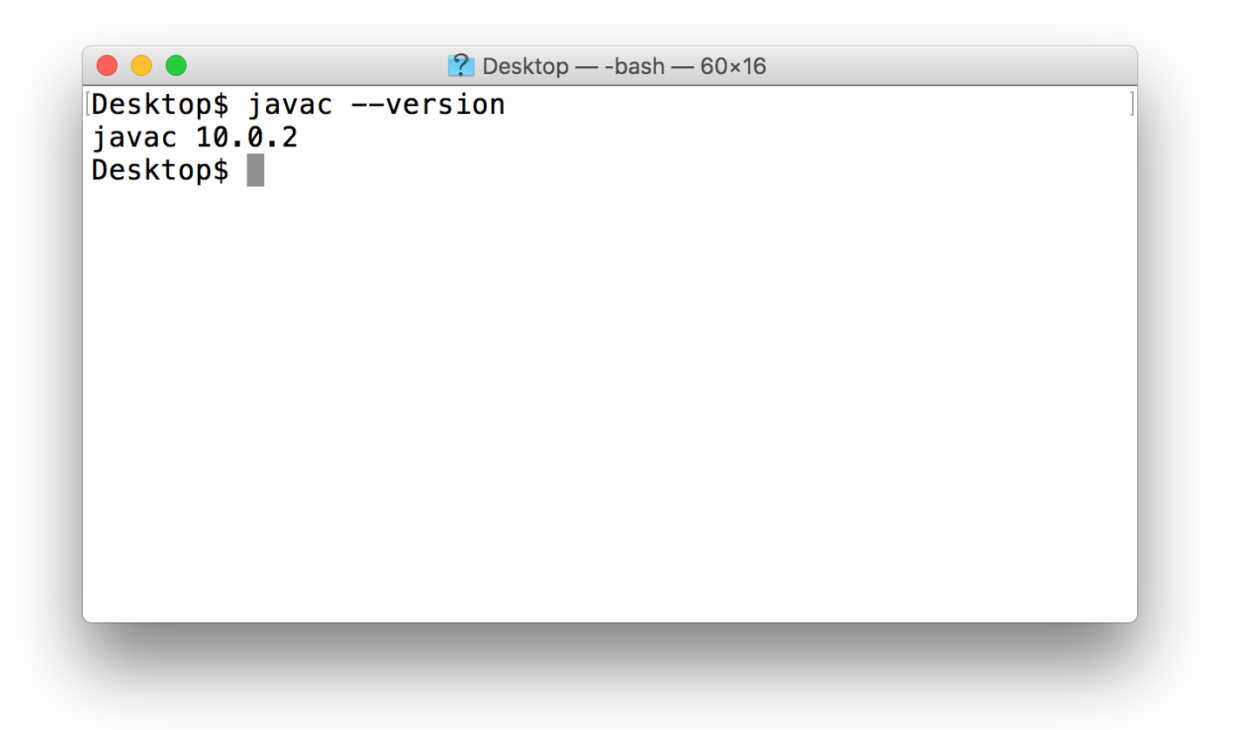

2) Most likely you're going to have the newest version (Java 14) so you'll need to delete it.

Enter your hard drive and go into the Java folder. It's usually stored under

Library/Java/JavaVirtualMachines.

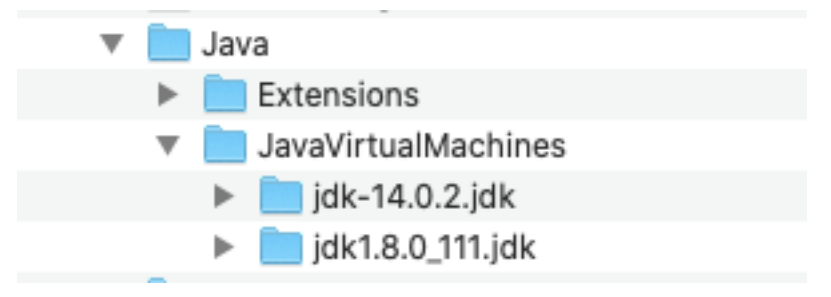

3) Select the jdk-14.0.2.jdk (or whichever version you have that is newer than JDK 8) folder and put it in the trash. 4) If you do not already have JDK 8 installed, you will need to download and install the file before moving on. You can locate the file at the following link:

https://www.oracle.com/java/technologies/javase/javase-jdk8-downloads.html

Select the file for macOS x64.

| macOS x64 | 203.94 MB | idk-8u261-macosx-x64.dmg |
|-----------|-----------|--------------------------|
|-----------|-----------|--------------------------|

You may need to set up a Cisco account before you can download the file. You can enter "NA" in any field you'd rather not complete or do not know.

5) Once JDK 8 is installed you can install NetBeans. It may get hung up and say "One minute remaining" for 4 or 5 minutes. That's normal. If you do not already have it downloaded, you can locate the file at the following link:

https://netbeans.org/downloads/old/8.2/

6) Select "Download" to download the bundle that contains C/C++; or you may select "All" if you wish to have other technologies supported as well.

|                                                  | NetBeans IDE Download Bundles |              |                  |              |              |              |
|--------------------------------------------------|-------------------------------|--------------|------------------|--------------|--------------|--------------|
| Supported technologies *                         | Java SE                       | Java EE      | HTML5/JavaScript | PHP          | C/C++        | All          |
| NetBeans Platform SDK                            | •                             | •            |                  |              |              | •            |
| Java SE                                          | •                             | •            |                  |              |              | •            |
| Java FX                                          | •                             | •            |                  |              |              | •            |
| Java EE                                          |                               | •            |                  |              |              | •            |
| Java ME                                          |                               |              |                  |              |              | _            |
| ITML5/JavaScript                                 |                               | •            | •                | •            |              | •            |
| PHP                                              |                               |              | •                | •            |              | •            |
| ③ C/C++                                          |                               |              |                  |              | •            | •            |
| ③ Groovy                                         |                               |              |                  |              |              | •            |
| Iava Card™ 3 Connected                           |                               |              |                  |              |              | _            |
| Bundled servers                                  |                               |              |                  |              |              |              |
| In GlassFish Server Open Source<br>Edition 4.1.1 |                               | •            |                  |              |              | •            |
| Apache Tomcat 8.0.27                             |                               | •            |                  |              |              | •            |
|                                                  | Download                      | Download     | Download         | Download     | Download     | Download     |
|                                                  | Free, 116 MB                  | Free, 242 MB | Free, 142 MB     | Free, 142 MB | Free, 147 MB | Free, 277 MB |

7) Once the file is downloaded open it to begin the installation.

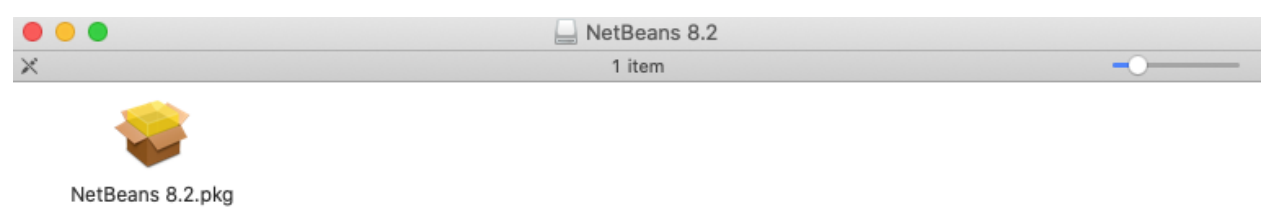

 After installation is completed you will need to open the program and click on the tab labeled "My NetBeans".

| 😵 <u>NetBeans IDE</u>          | Learn & Discover                                 | My NetBeans                                                         | What's New | Show On Startup 💅                                                                                                    |  |  |
|--------------------------------|--------------------------------------------------|---------------------------------------------------------------------|------------|----------------------------------------------------------------------------------------------------|--|--|
| My NetBeans                    |                                                  |                                                                     | /          |                                                                                                    |  |  |
| Recent Projects                | Install Plugins                                  | 5                                                                   |            | Activate Features                                                                                                    |  |  |
| <no project="" recent=""></no> | Add support f<br>technologies b<br>NetBeans Upda | or other languages and<br>vy installing plugins fror<br>ate Center. | n the      | NetBeans turns on functionality as you use<br>it. Start creating and opening projects and<br>the IDE will just activate the features you<br>need, making your experience quicker and<br>cleaner. Alternatively, you can activate<br>features manually. |  |  |
| ORACLE                         |                                                  |                                                                     |            | للله Java <sup>.</sup>                                                                                                    |  |  |

7) Select "Install Plugins".

8) Scroll through the list for any C++ plug-ins and select the box next to them on the left. Then click "Install" at the bottom.

| Charl   | for Norma                      |                |           |
|---------|--------------------------------|----------------|-----------|
| Cneck   | c <u>for Newest</u>            |                |           |
| Install | Name                           | Category       | Source    |
|         | Linux x86_64 clang-tidy        | Analysis tools | କିଳି      |
|         | Clang-tidy integration         | Analysis tools | ፙ፟፝፟፟፟    |
|         | Bamboo CI Server Watcher       | Atlassian      | ፙ፟፟፟፟፟    |
|         | Backlog                        | Base IDE       | କ୍ଷିକ୍    |
|         | GitHub Issues                  | Base IDE       | କ୍ଷିକ୍    |
|         | Property List Support          | Base IDE       | କ୍ଷିକ୍    |
|         | Dark Look And Feel Themes      | Base IDE       |           |
|         | NetBeans CapsLock Notifier     | Base IDE       | କ୍ଷିକ୍    |
|         | Oracle Developer Cloud Service | Base IDE       |           |
|         | Quick File Chooser             | Base IDE       | କ୍ଷିକ୍    |
|         | CVS                            | Base IDE       |           |
|         | Restart IDE                    | Base IDE       | ፙ፟፟፟፟፟፟   |
|         | Darcula LAF for NetBeans       | Base IDE       | <u>-</u>  |
|         | NetBeans: Statusline Clock     | Base IDE       | ፙ፟፟፟፟፟    |
|         | Kenai Team Server              | Base IDE       |           |
|         | Netbeans Use System Desktop    | Base IDE       | ፙ፟፟፟፟፟    |
|         | JIRA                           | Base IDE       |           |
|         | NetBeans: Statusline Memory U  | Base IDE       | ፙ፟፟፟፟፟    |
|         | MantisIntegration              | Base IDE       | <b>\$</b> |
|         | NetBeans System Properties     | Base IDE       | ÷         |
|         | Move to Group                  | Base IDE       | 444       |

Install

9) In some instances, you may need to verify that C++ is activated. You can do that by clicking on the "Installed" tab, selecting the box next to C/C++ and clicking "Activate" down below.

| Updates       | Available Plugins (190) Do    | wnloaded Installed | d (13) | Set  | ttings  |                                                                         |
|---------------|-------------------------------|--------------------|--------|------|---------|-------------------------------------------------------------------------|
| :             | Sho <u>w</u> details          |                    |        |      |         | <u>S</u> earch:                                                         |
| Select        | Name                          | Category           | Activ  | /e 🚺 |         |                                                                         |
|               | C/C++                         | Features           | 0      |      | C/C+    | +                                                                       |
|               | HTML5                         | Features           |        |      |         |                                                                         |
|               | User Installed Plugins        | Features           |        | 1000 | Versio  | m: 1.30.6.1                                                             |
|               | Java SE                       | Features           |        |      | Source  | 2: NetBeans Distribution                                                |
|               | Tools                         | Features           |        | 100  |         |                                                                         |
|               | PHP                           | Features           |        |      | Plugin  | Description                                                             |
|               | JavaFX 2                      | Features           |        | 100  |         |                                                                         |
|               | Groovy                        | Features           |        | 100  | C/C++   |                                                                         |
|               | Java Web and EE               | Features           |        | 100  | C/C++   | + support, including editing, projects, GDB debugger and make. There is |
|               | Developing NetBeans           | Features           |        | 100  | a basic | support for Fortran and Assembler (x86/64, SPARC)                       |
|               | Java ME                       | Features           |        | 100  |         |                                                                         |
|               | Service Registry              | Features           |        | 100  | Module  | installed:                                                              |
|               | Base IDE                      | Features           |        | 100  | C/C++   |                                                                         |
|               |                               |                    |        |      |         |                                                                         |
| <u>A</u> ctiv | Activate Deactivate Uninstall |                    |        |      |         |                                                                         |

10) You should now be able to use NetBeans for C++ programming.